## STREET FINDER USER MANUAL GUIDE

TEAM HASA INC.

## **General Search**

| Selec<br>Input<br>Radii<br>Data<br>Sut | ct File Choose file No file chosen Upload<br>tt Latitude:<br>tt Longitude:<br>ts: 5 Km<br>lar text: 75%<br>amuse: 75%<br>bmit<br>1.32 | 2012 Copyright: StreetFinder                                                                                                    | 4 |
|----------------------------------------|----------------------------------------------------------------------------------------------------|----------------------------------------------------------------------------------------------------|---|
| StreetFinder Home                      | e Red List                                                                                                    | Map       Satellite       Search Box       Search Box       Memoral Hospital       Weintent, Brisba         Map       Satellite       Search Box       Memoral Hospital       Woolworths Spring Hill       Itelehyany       Saint John's Cathedral       Itelehyany       Soint John's Cathedral       Itelehyany       Soint John's Cathedral       Itelehyany       Soint John's Cathedral       Itelehyany       Soint John's Cathedral       Itelehyany       Itelehyany       Soint John's Cathedral       Itelehyany       Itelehyany </td <td></td> |   |

1. Open the StreetFinder website. The main page will be displayed.

| IFB399 Cap<br>StreetFinder | Stone Final.mp4 Home Red List  How it works  Input Here:  Select File Choose file No file chosen Input Latitude: -27.6118612 Input Longitude: 153.01719320000007 Radius: 5 Km Similar text: 75% Datamuse: 75% Submit | Upload | Map         Satellite         Parcenent         Output         Output         Outp | Brookbent |
|----------------------------|----------------------------------------------------------------------------------------------------|--------|----------------------------------------------------------------------------------------------------|-----------|
| localhost/bcc/HTML/ho      | witWorks.php<br>0:08 / 1:32                                                                                                    |        | 2019 Copyright: StreetFinder                                                                                                    | 🚥 🐖 🖬 🕂   |

2. Type the desired address on the search bar. Manual entry by dragging the map or latitude and longitude input is also available.

| IFB399 Cap<br>StreetFinder | Potence   Input Here:     Input Here:     Select File     Choose file     No file chosen        Pupload     Input Latitude:     13.0171932000007     Radius: 5 Km     Similar text: 75%     Datamuse: 75%     Subnit | Map         Satellite         79 Brookbent Road, Pallara QLD, Australia         Brook           Terrain         Way Cressent         Way         Way         Brook         Brook | bent<br>error |
|----------------------------|----------------------------------------------------------------------------------------------------|----------------------------------------------------------------------------------------------------|---------------|
| localhost/bcc/HTML/h       | owIIWorks.oho<br>0:08 / 1:32                                                                                                    | © 2019 Copyright: StreetFinder                                                                                                    | 9 🧶 🔳 🕂       |

## 3. Once the address is found, either input manual values or upload a Csv file.

| IFB399 Caps<br>StreetFinder | Stone Final.mp4<br>Home Red List V How i<br>Input Here:<br>jamesjosey<br>Teal<br>Harrier<br>Joe<br>robin<br>Select File Choose file I<br>Input Latitude:<br>-27.6118612<br>Input Longitude:<br>153.01719320000007<br>Radius: 5 Km<br>Similar text: 75%<br>Datamuse: 75% | it works Woolworths Joel Terry bne QUT No file chosen | Upload |    | and the second second sec | Map<br>And Anthe Control | Satellite | Type Brock | bent Road, P | allara QLD, Aus<br>Barrow (Joseph Control<br>Horizona)<br>Map data ©20 | tralia<br>France Rg<br>19 Google Terms of | Er | ookbent |     |   |
|-----------------------------|----------------------------------------------------------------------------------------------------|-------------------------------------------------------|--------|----|----------------------------------------------------------------------------------------------------|--------------------------|-----------|------------|--------------|------------------------------------------------------------------------|-------------------------------------------|----|---------|-----|---|
|                             | :36 / 1:32                                                                                                    |                                                       |        | 02 | 2019 Copyright. St                                                                                                    | treetFinder              |           |            |              |                                                                        |                                           |    | œ 🦊     | 2 🕞 | # |

4. Adjust the "radius", "similar text", and "Datamuse" sliders to the desired settings.

| IFB399 Caps<br>StreetFinder | stone Final.mp4                                                                                                    | t works                                              |        |                          |             |                      |                        |           |  |
|-----------------------------|----------------------------------------------------------------------------------------------------|------------------------------------------------------|--------|--------------------------|-------------|----------------------|------------------------|-----------|--|
| StreetFinder                | Home Red List Y How i<br>Input Here:<br>jamesjosey<br>Teal<br>Harrier<br>Joe<br>robin<br>Select File Choose file<br>Input Latitude:<br>-27.6118612<br>Input Longitude:<br>153.01719320000007<br>Radius: 5 Km<br>Similar text: 75% | t works Woolworths Joel Terry bne QUT No file chosen | Upload | M.<br>Shind              | p Satellite | 79 Brookbent Road, P | Pallara QLD, Australia | Brookbent |  |
|                             |                                                                                                    |                                                      |        | © 2019 Copyright: Street | Finder      |                      |                        |           |  |

5. Once all input is done, press the "Submit" button.

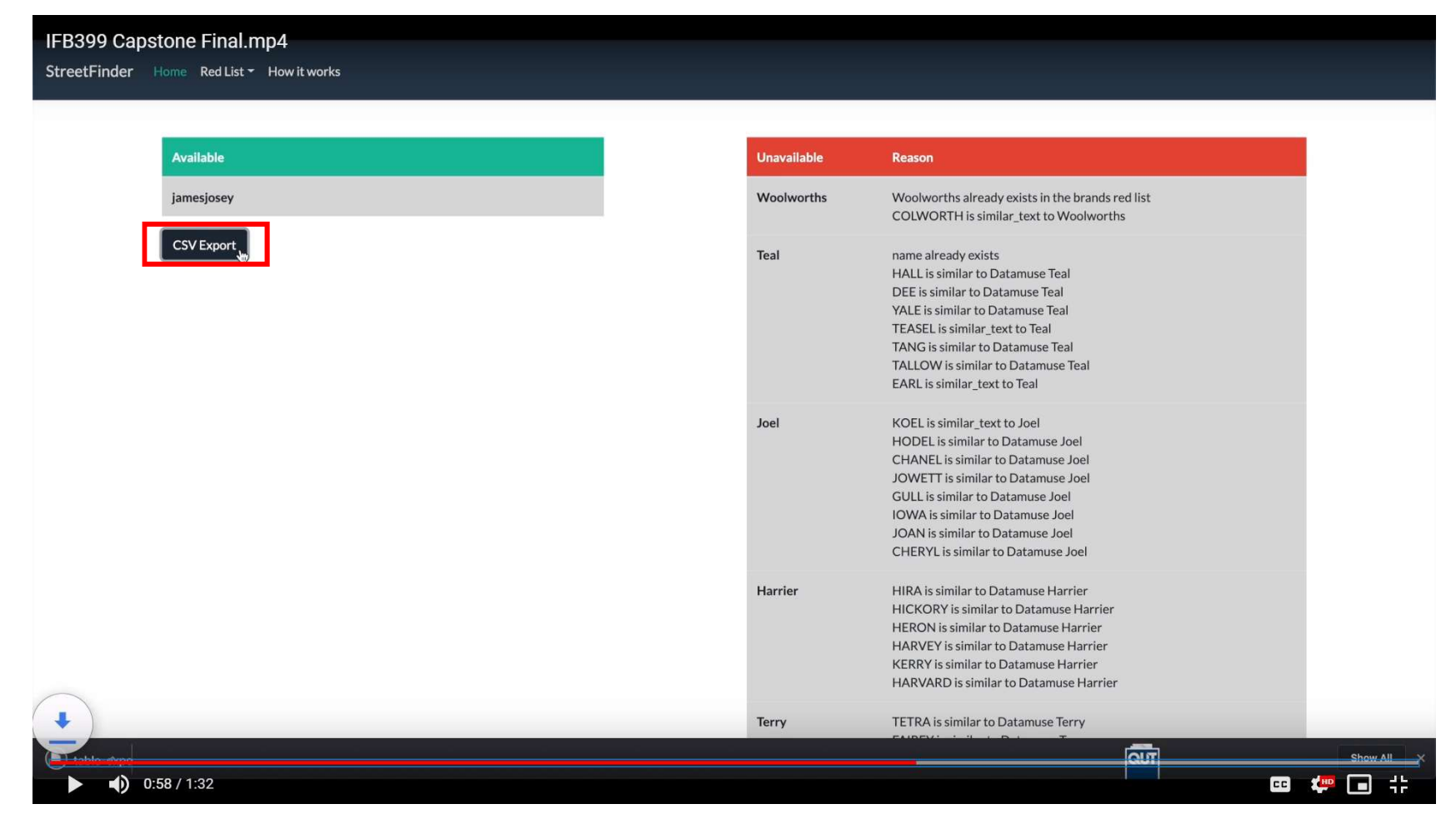

6. Results page of the query will appear. To save the available list, press the "CSV Export" button. The website will prompt the user with saving the file.

| lable | Unavailable | Reason                                                                                                    |
|-------|-------------|----------------------------------------------------------------------------------------------------|
|       | Woolworths  | Woolworths already exists in the brands red list<br>COLWORTH is similar_text to Woolworths                                                                                                    |
|       | Teal        | name already exists<br>HALL is similar to Datamuse Teal<br>DEE is similar to Datamuse Teal<br>YALE is similar to Datamuse Teal<br>TEASEL is similar_text to Teal<br>TANG is similar to Datamuse Teal<br>TALLOW is similar to Datamuse Teal<br>EARL is similar_text to Teal                      |
|       | Joel        | KOEL is similar_text to Joel<br>HODEL is similar to Datamuse Joel<br>CHANEL is similar to Datamuse Joel<br>JOWETT is similar to Datamuse Joel<br>GULL is similar to Datamuse Joel<br>IOWA is similar to Datamuse Joel<br>JOAN is similar to Datamuse Joel<br>CHERYL is similar to Datamuse Joel |
|       | Harrier     | HIRA is similar to Datamuse Harrier<br>HICKORY is similar to Datamuse Harrier<br>HERON is similar to Datamuse Harrier<br>HARVEY is similar to Datamuse Harrier<br>KERRY is similar to Datamuse Harrier<br>HARVARD is similar to Datamuse Harrier                                                |
|       | Terry       | TETRA is similar to Datamuse Terry                                                                                                    |
|       |             |                                                                                                    |

7. To return home, press the "Home" button.

## **Red List Function**

| IFB399 Capstone Final.mp4 StreetFinder  Re Profanity Values Profanity Values Manual Values Select File Choose file No file chosen Input Latitude: Input Longitude: Radius: 5 Km Similar text: 75% Datamuse: 75% Submit | Map       Stelline       Stelline       Stel |
|----------------------------------------------------------------------------------------------------|----------------------------------------------------------------------------------------------------|
| localitocytoso(HTHM/Yedfust.php/Yedfust.eManualWalues                                                                                                    |                                                                                                    |

8. To add or modify red list values, navigate to the "Red List" menu and press the desired menu.

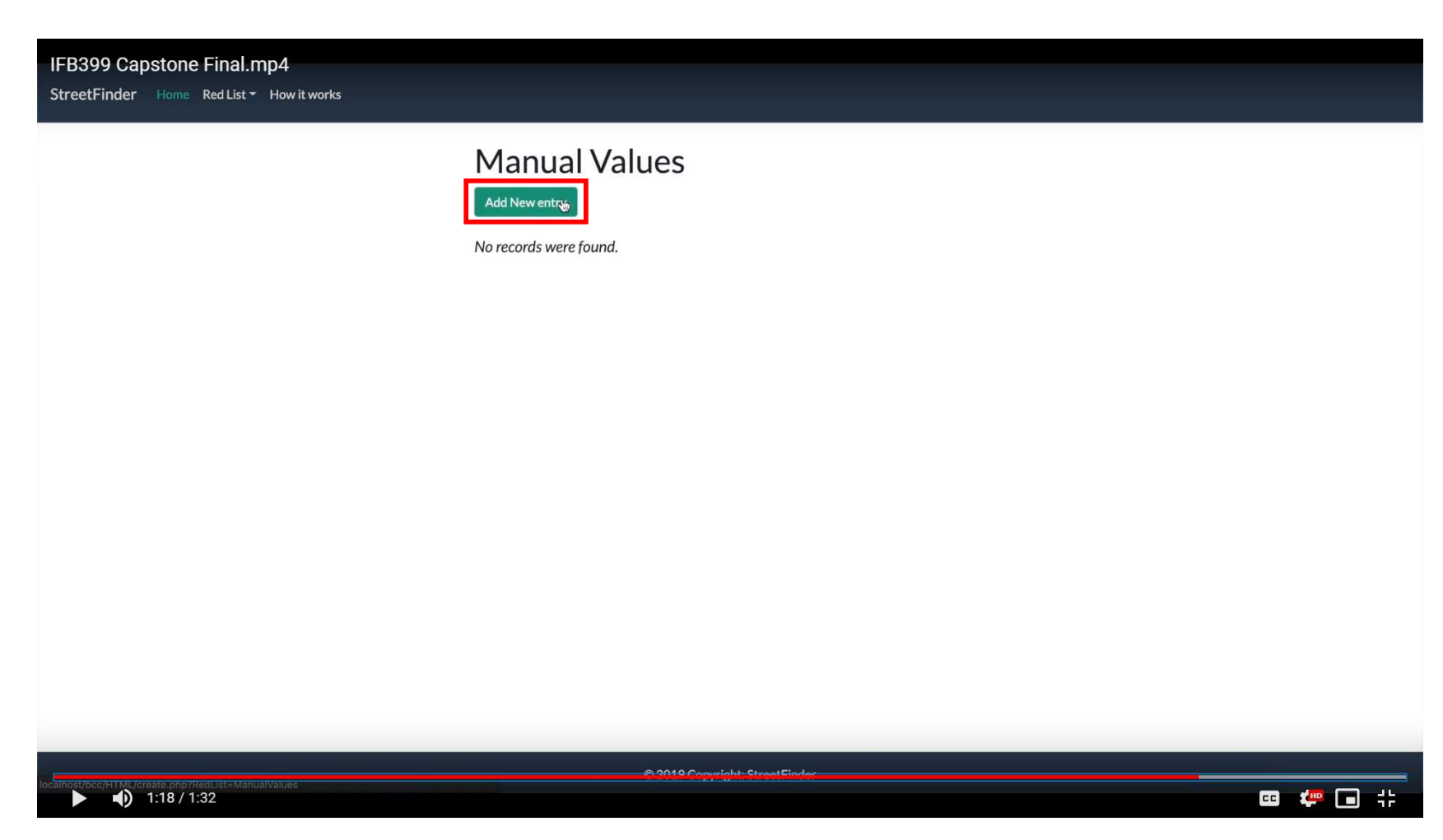

9. To add new names, press the "Add New Entry" button.

| the second second second second |          |      | 100 C - 100 C - 100 |
|---------------------------------|----------|------|---------------------|
| 168300                          | Conctone | Lina | mnA                 |
| ILD233                          | Capsione | гша  | 1.11104             |

StreetFinder Home Red List - How it works

|                   | Create Record                                                                 |   |   |
|-------------------|-------------------------------------------------------------------------------|---|---|
|                   | Please fill this form and submit to add a new record to the database.<br>Name | l |   |
|                   | Brisbane City Council                                                         |   |   |
|                   | Address                                                                       |   |   |
|                   | Submit Cancel                                                                 |   |   |
|                   |                                                                               |   |   |
|                   |                                                                               |   |   |
|                   |                                                                               |   |   |
|                   |                                                                               |   |   |
|                   |                                                                               |   |   |
|                   |                                                                               |   |   |
|                   |                                                                               |   | _ |
| ► • • 1:24 / 1:32 | © 2010 Couvright StreatEinder                                                 |   | • |

10. Type the red listed name into the name field.

| IFR300  | Canston  | - Fina   | mn4     |
|---------|----------|----------|---------|
| 11 0000 | oupstorn | o i inta | 1.110-7 |

StreetFinder Home Red List - How it works

|             | Create Record                                                         |   |         |
|-------------|-----------------------------------------------------------------------|---|---------|
|             | Please fill this form and submit to add a new record to the database. |   |         |
|             | Name                                                                  |   |         |
|             | Brisbane City Council                                                 | ] |         |
|             | Address                                                               |   |         |
|             |                                                                       |   |         |
|             | Subme Cancel                                                          | 8 |         |
|             |                                                                       |   |         |
|             |                                                                       |   |         |
|             |                                                                       |   |         |
|             |                                                                       |   |         |
|             |                                                                       |   |         |
|             |                                                                       |   |         |
|             |                                                                       |   |         |
|             |                                                                       |   |         |
|             |                                                                       |   |         |
|             |                                                                       |   |         |
|             | @ 2019 Convictet StreetEinder                                         |   |         |
| 1:25 / 1:32 |                                                                       |   | 🚥 🦛 🖬 🕂 |

11. Once complete, press the "Submit" button.

| IFB399 Capstone Final.mp4<br>StreetFinder Home Red List - How it works |                                              |                           |         |
|------------------------------------------------------------------------|----------------------------------------------|---------------------------|---------|
|                                                                        | Manual Value                                 |                           |         |
|                                                                        | #     Name       0     Brisbane City Council | reason Action             |         |
|                                                                        |                                              |                           |         |
|                                                                        | h                                            |                           |         |
|                                                                        |                                              |                           |         |
|                                                                        |                                              |                           |         |
|                                                                        |                                              |                           | <br>    |
| <b>1:31 / 1:32</b>                                                     | <u></u>                                      | M9 Convright StreetEinder | c: 40 🖬 |

12. Once added, you can add more entries, or modify/delete entries.